## **E-Rental**

 E-rental menyediakan khidmat atas talian untuk orang awam, agensi-agensi kerajaan, dan kakitangan LPB untuk memohon dan menempah kemudahan di LPB.

|                   |                         | aga i ciac          |                           |   |
|-------------------|-------------------------|---------------------|---------------------------|---|
| Laman Utama       | Mengenai Kami           | Kemudahan           | Perkhidmatan Dalam Talian | D |
| erkhidmatan Dalan | n Talian > Whistle Blov | ving > Status Aduan | • Maklum Balas            |   |
| Status Aduan      | 1                       |                     | Menghantar maklumbalas    |   |
| Nomb              | or Doket *              |                     | Semak status maklumbalas  |   |
|                   | E-mel *                 |                     | Notis Pelabuhan           |   |
|                   | Semak S                 | itatus              | Whistle Blowing           |   |
|                   |                         |                     | • Aduan                   |   |
|                   |                         |                     | Status Aduan              |   |
|                   |                         |                     | • Aduan Pengguna (iSPAAA) |   |
|                   |                         |                     | • e-Rental                |   |
|                   |                         |                     | • Tempahan                |   |
|                   |                         |                     | • Tempahan Saya           |   |
|                   |                         |                     | • Tender / Sebut Harna    |   |

Gambarajah 7-1 : e-Rental - Tempahan

- 2. Pemohon perlu mengisi borang tempahan melalui e-Rental.
- 3. Butiran yang perlu diisi oleh pemohon adalah seperti berikut:

## Butiran Tempahan

-Kemudahan (Wajib)

-Lain-lain

- Opsyen (Wajib)
- Tarikh (Wajib)
- Masa
- -Tujuan

-Bilangan Kehadiran

## Butir-butir Pemohon

- Nama Pemohon
- Jawatan
- -Jabatan
- Agensi/Syarikat
- -No. Telefon/Faks

-E-mel

| a manual varia honona osta                                | viole () monti diini                                                                        |                 |                       |       |
|-----------------------------------------------------------|---------------------------------------------------------------------------------------------|-----------------|-----------------------|-------|
| initianat yang benantia aste                              | erisk ( 🛊 ) mesti dilsi.                                                                    |                 |                       |       |
| Maklumat Tempaha                                          | n                                                                                           |                 |                       |       |
| Kemudahan *                                               | 🗖 Dewan Similajau 📄 Kuala Tatau 📄 Kuala Semanuk<br>🔲 Tanjung Batu                           |                 |                       |       |
| Lain-lain                                                 | Lobby                                                                                       |                 |                       |       |
| Opsyen                                                    | 🔲 White Board with Markers                                                                  | Overhead        | d Projector & White S | creen |
| Tarikh Penggunaan <sup>*</sup><br>Dari                    | <b>*</b>                                                                                    | Hingga *        | <b>**</b>             |       |
| Masa Dari *                                               | 9 AM                                                                                        | Hingga *        | 5 PM                  | •     |
| Tujuan                                                    |                                                                                             |                 |                       |       |
| Bilangan Kehadiran                                        |                                                                                             |                 |                       |       |
|                                                           | Contoh: 30                                                                                  |                 |                       |       |
| Maklumat Pemohon                                          |                                                                                             |                 |                       |       |
| Nama *                                                    |                                                                                             |                 |                       |       |
| lawatan *                                                 |                                                                                             |                 |                       |       |
| ouvatur                                                   |                                                                                             |                 |                       |       |
| 102 00                                                    |                                                                                             |                 |                       |       |
| Jabatan                                                   |                                                                                             |                 |                       |       |
| Jabatan<br>Agensi/Syarikat *                              |                                                                                             |                 |                       |       |
| Jabatan<br>Agensi/Syarikat *<br>No. Tel./Faks *           |                                                                                             |                 |                       |       |
| Jabatan<br>Agensi/Syarikat *<br>No. Tel./Faks *           | Contoh: 016-1234123                                                                         |                 |                       |       |
| Jabatan<br>Agensi/Syarikat *<br>No. Tel./Faks *<br>Emel * | Contoh: 016-1234123                                                                         |                 |                       |       |
| Jabatan<br>Agensi/Syarikat *<br>No. Tel./Faks *<br>Emel * | Contoh: 016-1234123<br>Contoh: basti@yahoo.com                                              |                 |                       |       |
| Jabatan<br>Agensi/Syarikat *<br>No. Tel./Faks *<br>Emel * | Contoh: 016-1234123<br>Contoh: basti@yahoo.com                                              |                 |                       |       |
| Jabatan<br>Agensi/Syarikat *<br>No. Tel./Faks *<br>Emel * | Contoh: 016-1234123<br>Contoh: basti@yahoo.com                                              |                 |                       |       |
| Jabatan<br>Agensi/Syarikat *<br>No. Tel./Faks *<br>Emel * | Contoh: 016-1234123<br>Contoh: basti@yahoo.com                                              |                 |                       |       |
| Jabatan<br>Agensi/Syarikat *<br>No. Tel./Faks *<br>Emel * | Contoh: 016-1234123<br>Contoh: basti@yahoo.com                                              |                 |                       |       |
| Jabatan<br>Agensi/Syarikat *<br>No. Tel./Faks *<br>Emel * | Contoh: 016-1234123 Contoh: basti@yahoo.com Contoh: basti@yahoo.com Contoh: basti@yahoo.com | dan svarat Port | al BPA.               |       |

Gambarajah 7-2 : Borang Permohonan Kemudahan/Tempahan

4. Masukkan maklumat-maklumat pada ruangan yang disediakan. Ruangan yang bertanda asterisk (\*) adalah ruangan yang wajib diisi.

- 5. Klik butang **Semak Kesediaan Kemudahan** untuk menyemak status kemudahan yang ditempah.
- 6. Klik butang **Simpan** untuk menghantar pemohonan tempahan kemudahan kepada pentadbir sistem untuk disemak dan diambil tindakan selanjutnya.

| Laman Utama                                                             | Mengenai Kami | Kemudahan | Perkhidmatan Dalam Talian | Arkib |
|-------------------------------------------------------------------------|---------------|-----------|---------------------------|-------|
| Perkhidmatan Dalam Talian > Whistle Blowing > Status Aduan Status Aduan |               |           | • Maklum Balas            |       |
|                                                                         |               |           | Menghantar maklumbalas    |       |
| Nomb                                                                    | or Doket *    |           | Semak status maklumbalas  |       |
|                                                                         | E-mel *       |           | Notis Pelabuhan           |       |
|                                                                         | Semak S       | Status    | Whistle Blowing           |       |
|                                                                         |               |           | • Aduan                   |       |
|                                                                         |               |           | Status Aduan              |       |
|                                                                         |               |           | • Aduan Pengguna (iSPAAA) |       |
|                                                                         |               |           | • e-Rental                |       |
|                                                                         |               |           | • Tempahan                |       |
|                                                                         |               |           | Tempahan Saya             |       |
|                                                                         |               |           | Tender / Sebut Harga      |       |

Gambarajah 7-3 : e-Rental – Tempahan Saya

- 7. Jenis Status e-Rental yang akan diterima oleh pemohon daripada pentadbir sistem melalui e-mel adalah seperti berikut:
  - **Disahkan**: Untuk mengesahkan tempahan daripada pemohon.
  - **Tidak Tersedia:** Untuk kemudahan yang sedang digunakan atau yang sudah ditempah oleh pemohon lain.
  - Dibatalkan: Untuk pemohon yang membatalkan tempahan.

- 8. Pemohon perlu memasukkan Nombor Rujukan dan alamat Emel untuk menyemak status tempahan.
- 9. Klik butang Semak Status untuk menyemak status aduan.

|                       |                       | Remudanan   | Perkhidmatan Dalam Talian | Arkib |
|-----------------------|-----------------------|-------------|---------------------------|-------|
| Perkhidmatan Dalam Ta | alian > e-Rental > Te | mpahan Saya |                           |       |
| Tempahan Saya         | a                     |             |                           |       |
| Nombor Ru             | ijukan *              |             |                           |       |
|                       | Emel*                 |             |                           | _     |
|                       |                       |             |                           |       |

Gambarajah 7-4 : Semak Status

## Nota:

- Borang e-Rental boleh mengesan ciri-ciri *captcha* untuk mengelak penghantaran aduan yang sama lebih daripada sekali.
- Sistem akan menjana nombor rujukan selepas penghantaran.
- Pemohon akan menerima status e-Rental melalui e-mel daripada Pentadbir Sistem.